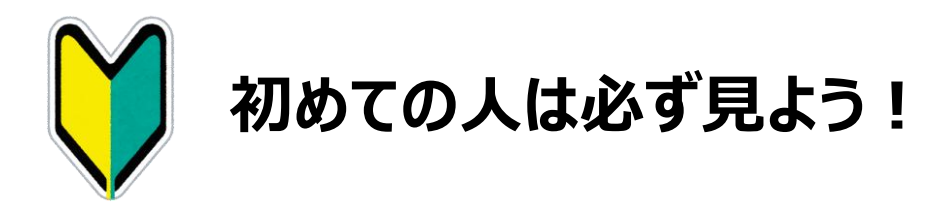

# Web申請システム ご利用ガイド PDF版

このPDFは、動画のご利用ガイドと同じ内容です。

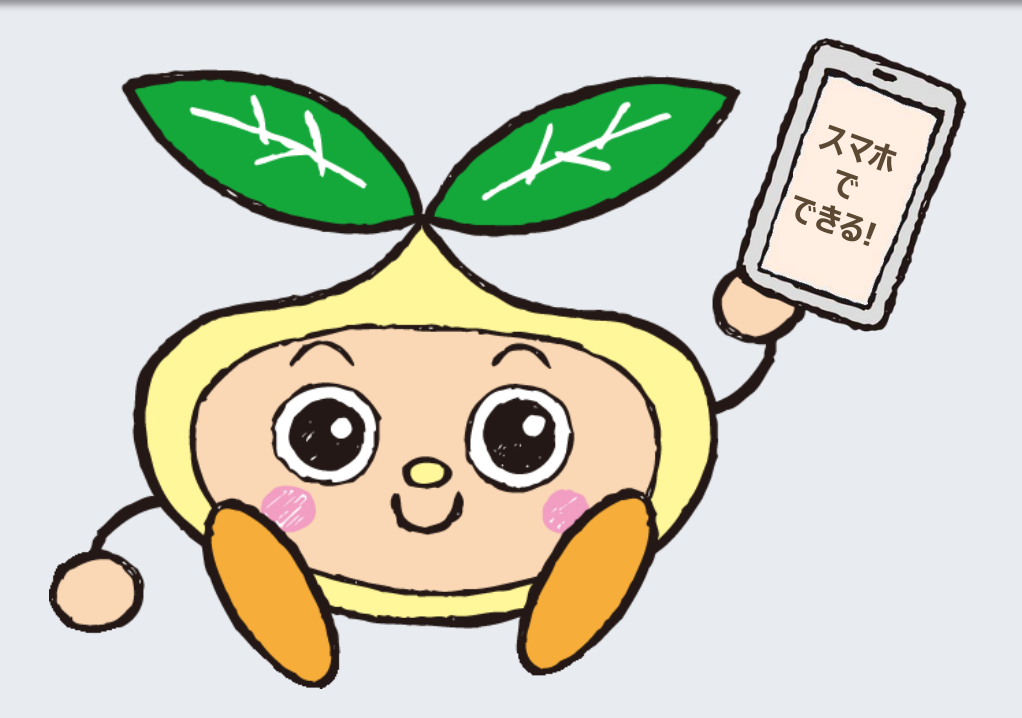

🕒 Life Club

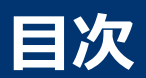

| 【1】システム概要                                                               | P.3                                 |
|-------------------------------------------------------------------------|-------------------------------------|
| <u>1.特徴</u>                                                             | P.3                                 |
| <u>2.稼働時間</u>                                                           | P.3                                 |
| 3.必要なもの                                                                 | P.3                                 |
| <u>4.使えないケース</u>                                                        | P.4                                 |
| 【2】画像の準備                                                                | P.5                                 |
| <u>1.領収書の準備</u>                                                         | P.5                                 |
| 2.長いレシートを折る                                                             | P.6                                 |
| 3.撮影する                                                                  | P.8                                 |
| 【3】Web申請                                                                | P.9                                 |
|                                                                         |                                     |
| <u>1.利用前の注意</u>                                                         | P.9                                 |
| <u>1.利用前の注意</u><br><u>2.ログイン</u>                                        | P.9<br>P.10                         |
| <u>1.利用前の注意</u><br><u>2.ログイン</u><br><u>3.申請</u>                         | P.9<br>P.10<br>P.12                 |
| 1.利用前の注意         2.ログイン         3.申請         【4】申請後の流れ                  | P.9<br>P.10<br>P.12<br>P.23         |
| 1.利用前の注意         2.ログイン         3.申請         【4】申請後の流れ         1.申請後の流れ | P.9<br>P.10<br>P.12<br>P.23<br>P.23 |

## 【1】 システム概要

### 1. 特徴

Web申請システムには以下の特徴があります。

- ヘルスケアサポート制度が対象
- **スマホ・パソコン**で申請可
- 自宅・会社のどちらからもアクセス可能
- 添付書類をスマホで撮影してシステムにアップロード
  - → 領収書原本の**郵送は不要**です。振込完了までは、ご自身で保管してください。

### 2. 稼働時間

#### 5月1日~翌年3月31日まで、毎日6:00~24:00

※ 24:00を過ぎると、申請途中でもアクセスできなくなります。 ※ Web申請システムは<u>推奨環境</u>でご利用ください。

### 3. 必要なもの

Web申請には以下のものが必要です。

| 必要なもの   | 備考                                                                                                    |
|---------|----------------------------------------------------------------------------------------------------|
| 会員番号    | 事業所番号2桁+個人番号を入力します。<br>会員番号がわからない場合は <u>こちらをご確認ください</u> 。<br>なお、個人番号を入力するときには、「英字」や「頭の0(ゼロ)」は不要です。                     |
|         | 例)ベネッセスタイルケアにお勤めで、社員番号が「sc000120」の方の場合<br>⇒ 会員番号は、22-120と入力します。                                                        |
| パスワード   | 初回は、初期パスワードを使用します。その際、必ず任意のパスワードに変更<br>してください。                                                                         |
|         | 初期パスワード: [Benesse]+「生年月日の月日4桁」<br>个「B」のみ大文字<br>例) 1000年5月1日生まれの提合、初期パスロードは「Banacco0501」                                |
|         | 2回目以降は、任意のパスワードを使用します。有効期限は3か月で、いつでも変更可能です。                                                                            |
| メールアドレス | 初回ログイン時は登録必須、その後は、いつでも変更可能です。<br>※ 自分で設定したパスワードを忘れたときのリセットメールや、Web申請に不備があって<br>イーライフクラブが差し戻しした場合のご連絡メールが、このアドレス宛に届きます。 |
| 添付する画像  | 申請の都度、領収書・レシートをスマホ等で撮影して画像データを作成してく<br>ださい。( <u>詳細は「【2】 画像の準備」を参照</u> )                                                |

## 【1】 システム概要

### 4. Web申請が使えないケース

システム上の制限や、会員の状況によって、Web申請を使えないケースが<mark>7つ</mark>あります。 これらのケースに該当する場合の対応策をご確認ください。

#### ケース1 | 添付する領収書・レシートが30枚より多い

⇒ 紙申請をご利用ください。
 ※ 医療費補助では、医療費通知を使うと添付枚数を減らせます。

#### ケース2 | 画像1枚あたりの容量が5MBより大きい

⇒ 画像の文字が読める程度で容量を縮小してください。

#### ケース3 | 添付書類に長さ30cm以上のレシートがある

⇒ レシートの下の「不要な部分」を折って撮影してください。
 ※ この方法の詳細は、「【2】画像の準備 → 2.長いレシートを折る」で解説しています。必ずご確認ください。

市販業とマスクだけ 同会計でお願いします

購入時のポイント

今後、商品を購入する前に市販医薬品とマスクだけ 会計を分けてもらえば短いレシートで申請できます。

#### ケース4 | 紙の申請書で申請済み

⇒ 申請済みのため、対応は不要です。
 ※ お振込みをお待ちください。不備があって振込できない場合には、別途ご連絡します。

#### ケース5 | メールアドレスがない

⇒ メールアドレスを新たに取得してください。
 ※ メールアドレスは、個人用・会社用のどちらでも登録できます。
 ※ メールアドレスの取得が困難な場合は、Web申請システムが利用できません。紙申請をご利用ください。

### ケース6 | 入社して<mark>間もない</mark>

⇒ ログイン可能になるまでお待ちください。
 ※ 目安として、入会届を提出したあと概ね2~3週間程度でログイン可能になります。
 ※ 申請〆切が近い場合は、紙申請をご利用ください。

#### ケース7 | ヘルスケアサポート以外の施策を申請する

⇒ 紙申請をご利用ください。
 ※ 現在、Web申請に対応しているのはヘルスケアサポートのみです。

### 1. 領収書の準備

Web申請システムの操作を始める前に、まずは添付する画像を撮影します。お手元に領収書やレシートを準備した上で、下記のポイント2点をご確認ください。

#### 1) 申請で使える領収書・レシート(主なもの※1)

|   | 医療費補助                                                                   | 市販薬・マスク補助                                           |   | 検診・予防接種補助                                                            |
|---|-------------------------------------------------------------------------|-----------------------------------------------------|---|----------------------------------------------------------------------|
| • | 病院の領収書(健康保険<br>適用分)<br>処方箋薬局で購入した処<br>方薬の領収書<br><mark>医療費通知</mark> (※2) | <ul> <li>ドラッグストアやスーパーで購入した市販医薬品・マスクのレシート</li> </ul> | • | 病院で受けた全額自己負<br>担の検診、人間ドックのオプ<br>ション検査の領収書<br>インフルエンザなど各種予防<br>接種の領収書 |

※1 上記以外の詳細は、ヘルスケアサポートの各施策ページでご確認ください。 ※2 医療費通知は、2023年度の申請から使用可能になりました。

#### 2) 領収書の確認ポイント

ポイント1:日付の確認

領収書の受診日・レシートの購入日は2024/4/1~2025/3/31ですか? ※ 2024/3/31以前の領収書やレシートは、今年度の申請では使えません。

#### ポイント2:費用の内訳を記入

- 病院の領収書は、項目名が「その他」など<u>費用の内訳が分からない場合</u>は、その内容を記入してください。
- 市販医薬品のレシートは、商品名の横に医薬品分類(1類~3類)を記入してください。
   (分類は薬の外箱に記載されています)
- マスクのレシートは、商品名の横にマスクと記入してください。

| ■ <b>ドラッグストア</b><br>岡山県岡山市北区●●町1-2-3<br>■■ドラッグストア岡山店<br>電話:012-345-5678<br>レジNo0001<br>20××年9月1日13:45                    | <b>◎ × スーパー</b><br>東京都新宿区●●1-2-3<br>◎ × スーパー新宿店 Tel 012-345-5678<br>20××年6月24日19.01 レジ0001<br>【領収証】                                                       |                                                                                                    |
|----------------------------------------------------------------------------------------------------|----------------------------------------------------------------------------------------------------|----------------------------------------------------------------------------------------------------|
| 【領収証】<br>超快適マスクふつうマスク<br>クーポン割引10% -69<br>バファリンプレミアムDC2類¥1,560<br>サンテFXネオ2類 ¥1,950<br>(¥650×3個) マスク<br>耳が痛くなりにくいマスク ¥980 | 00123456512 特製お惣菜メンチカツ ¥300<br>005555096400 500ml オレンジジュー ¥250<br>00174918153 息がしやすいマスク大 ¥750<br>00780978176 納豆(小粒)3個パック ¥150<br>小計 4点<br>小計 4点<br>く1,450 | 市販薬・マスク以外の商品も混<br>ざったレシートで、離れた部分に手<br>書きするときは、商品名と金額を、<br>マーカーで色付けしてください。<br>(どの商品で申請するのかはっきり<br>分かるように記入) |
| ● シャンプー ¥329<br>●●トリートメント ¥329<br>歯ブラシ ¥230<br>トイレットペーパー ¥199<br>スポーツドリンク 500ml ¥700※<br>(¥70×10個)                       | 四、月賀祝寺     ¥131       (8約対象     ¥700 税     ¥56)       (10%対象     ¥750 税     ¥75)       預かり     ¥2,000       お釣り     ¥550                                  |                                                                                                    |

### 2. 長いレシートを折る

ここでは、長いレシートの不要な部分を折る方法を記載しています。長いレシートを使う予定がない場合は、<u>3.撮影する</u>に進んでください。

#### 1) 概要

30cmより長いレシートの画像は、イーライフクラブが申請内容を確認するときに、文字が読み取れない可能性が高くなるため、利用不可としています。 ただし、最近のレシートの下の部分には、ポイント利用履歴など、申請には不要な情報が印字されるときがあります。その不要な部分を折って縦の長さが30cm以内になれば、申請に利用できます。(折る時は、必要な部分が隠れないように、ご注意ください)

### 2) レシートを折る手順

レシートの中で、申請に「必要な情報」と「不要な情報」を確認してください。なお、必要な情報だけで長さ30cmを超える場合は、紙申請をご利用ください。

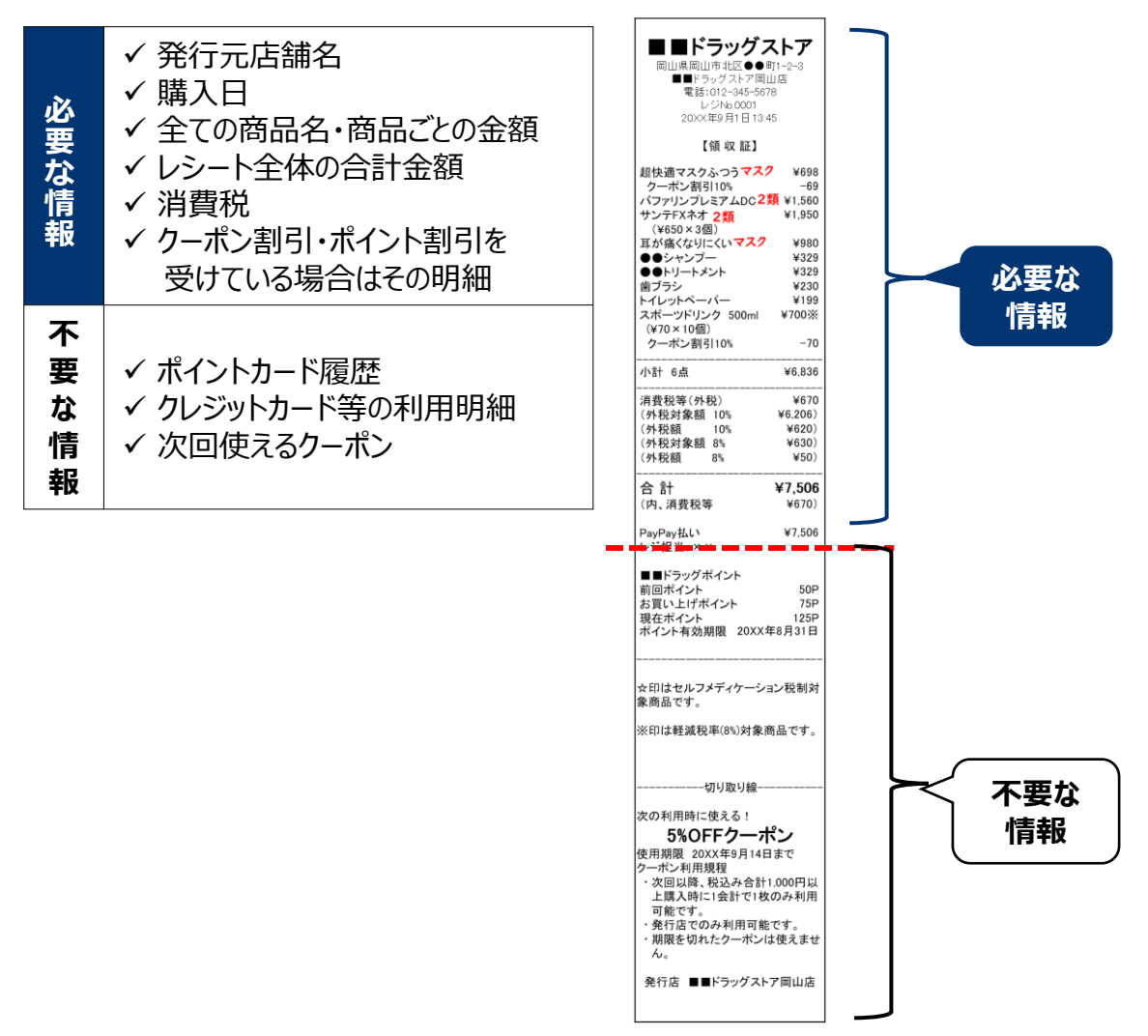

6

- 2. 長いレシートを折る (続き)
  - 2) レシートを折る手順(続き)
    - ② レシートの不要な部分を後ろに折ってください。

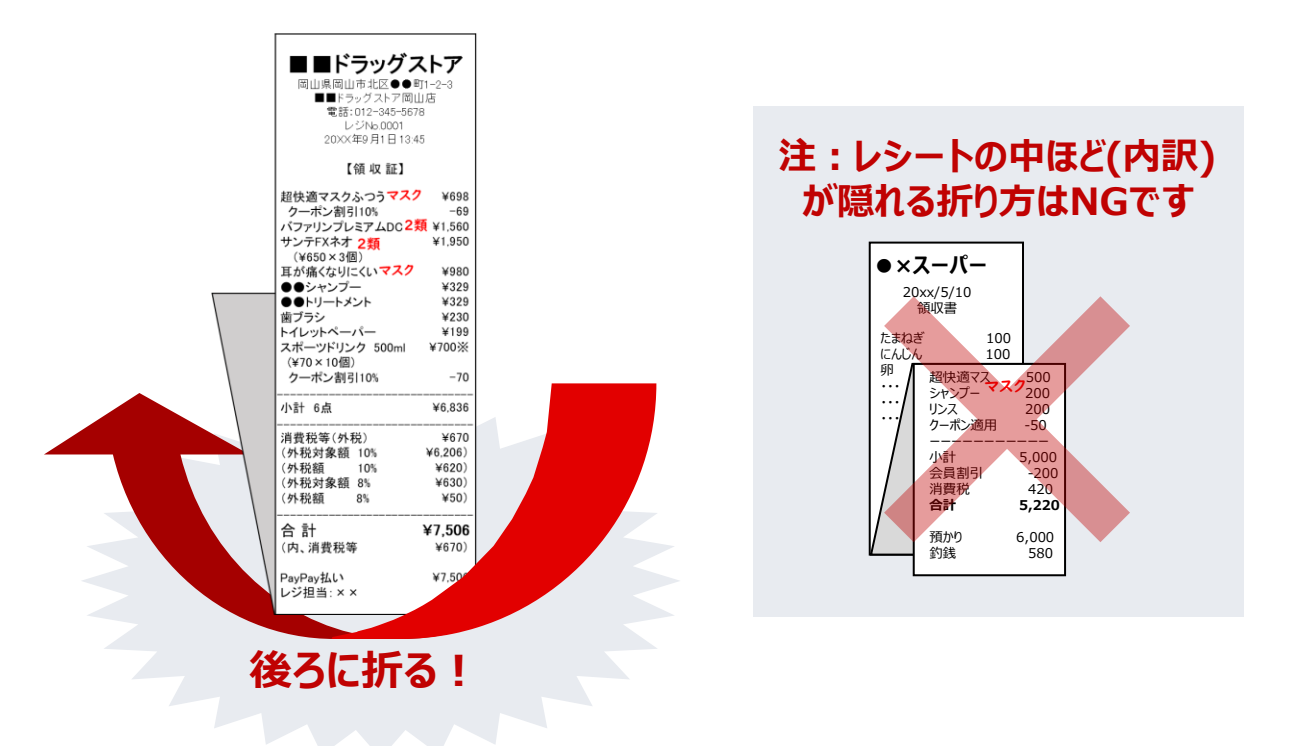

③ 必要な部分の縦の長さが、30cm以内になっているか確認してください。目安として、A4縦より 短ければOKです。

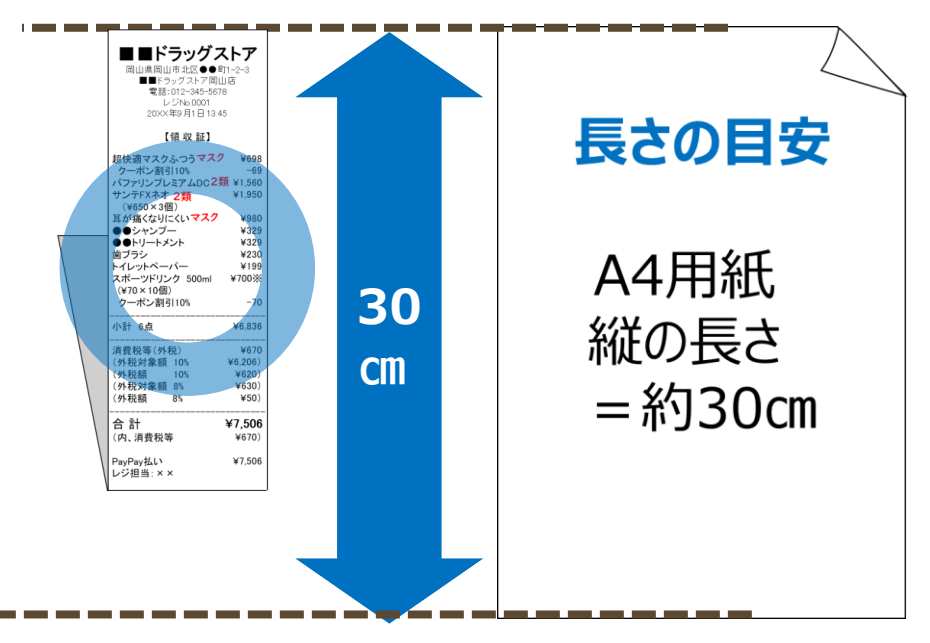

### 3. 撮影する

#### 1) 撮影前の確認事項

- ① アップロード可能なデータの形式・容量・枚数をご確認ください。
  - □ データ形式: JPG、PNG、GIF
  - □ 画像容量上限:1枚あたり5MB
  - □ 添付可能枚数: 30枚まで
- ② <u>画像サンプルのページ</u>で、どのような画像がOKになるかの具体例をご確認ください。

#### 2) 撮影時のポイント

領収書・レシートの**原本**を、暗い色の台の上に置いて、文字が読める方向で、 真上から、1枚ずつ、文字にピントを合わせて撮影してください。

#### 3) 撮影後のチェックポイント

撮影したデータの、下記3点をご確認ください。

- □ 領収書全体が写っている?
- □ 画像の向きは文字が読める方向になっている?
- □ 文字はぼやけていない?

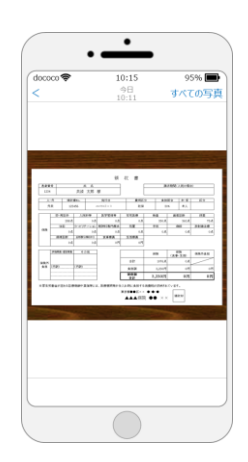

#### 4) データ・原本の保管

撮影した画像データ、領収書・レシートの原本は、振込を確認するまでは**ご自身で保管**(※) してください。

- ※ もし申請に不備があったとき、画像データや原本が必要になります。
- 申請が差戻された時に、メールで画像ごとの不備理由をお知らせします。その際に、画像データを保存していれば、何が不備だったかを具体的に確認できます(メールには、申請時に使った画像データは添付されないため、ご自身で保管が必要です)。
- ・領収書・レシートの原本は、再申請で画像の撮り直しが必要になったときに使います。

### 1. 利用前の注意

Web申請システムを利用するときには、下記の2点にご注意ください。

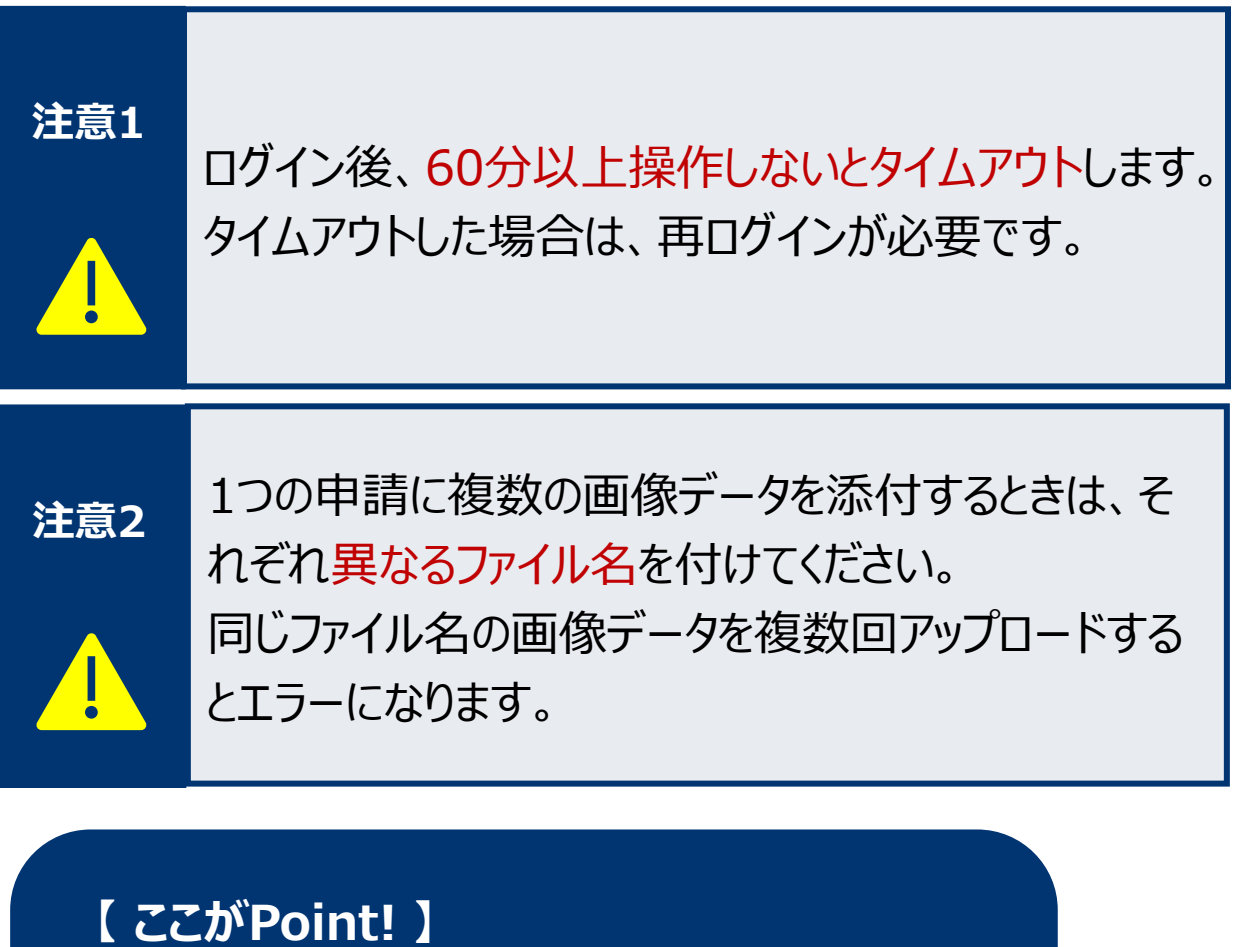

スムーズに操作するため、<mark>画像データを事前に 撮影し保存した後</mark>で、Web申請システムにログ インしましょう。 また、各画像データの**容量**にも注意しましょう。 1画像あたり、最大5MBが上限です!

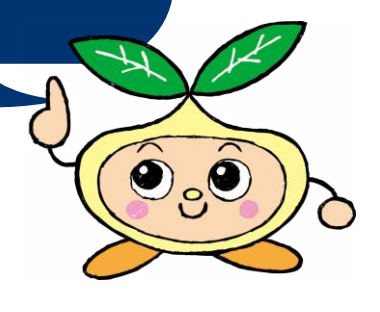

## 2. ログイン

Web申請システムにログインします。

- ① サイト内の「Web申請システムへログイン」をクリックしてください。
  - ○Web申請の手順

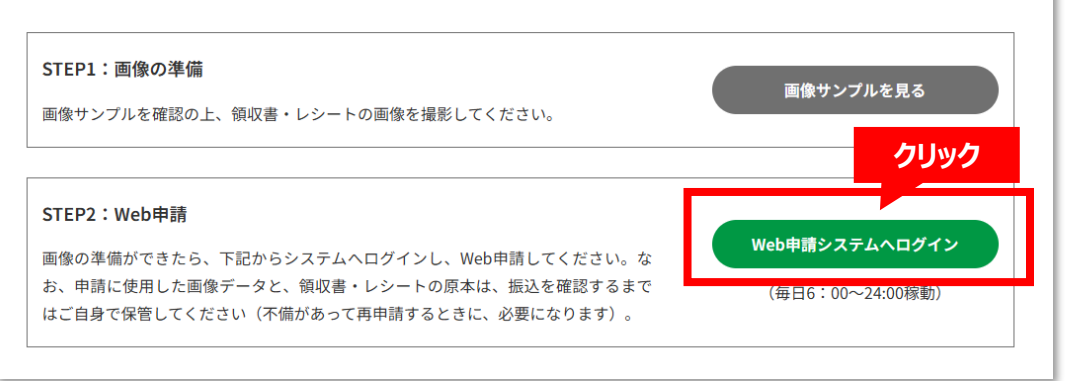

② ログイン画面が表示されます。「会員番号」と「パスワード」を入力し、ログインボタンをクリックしてください。

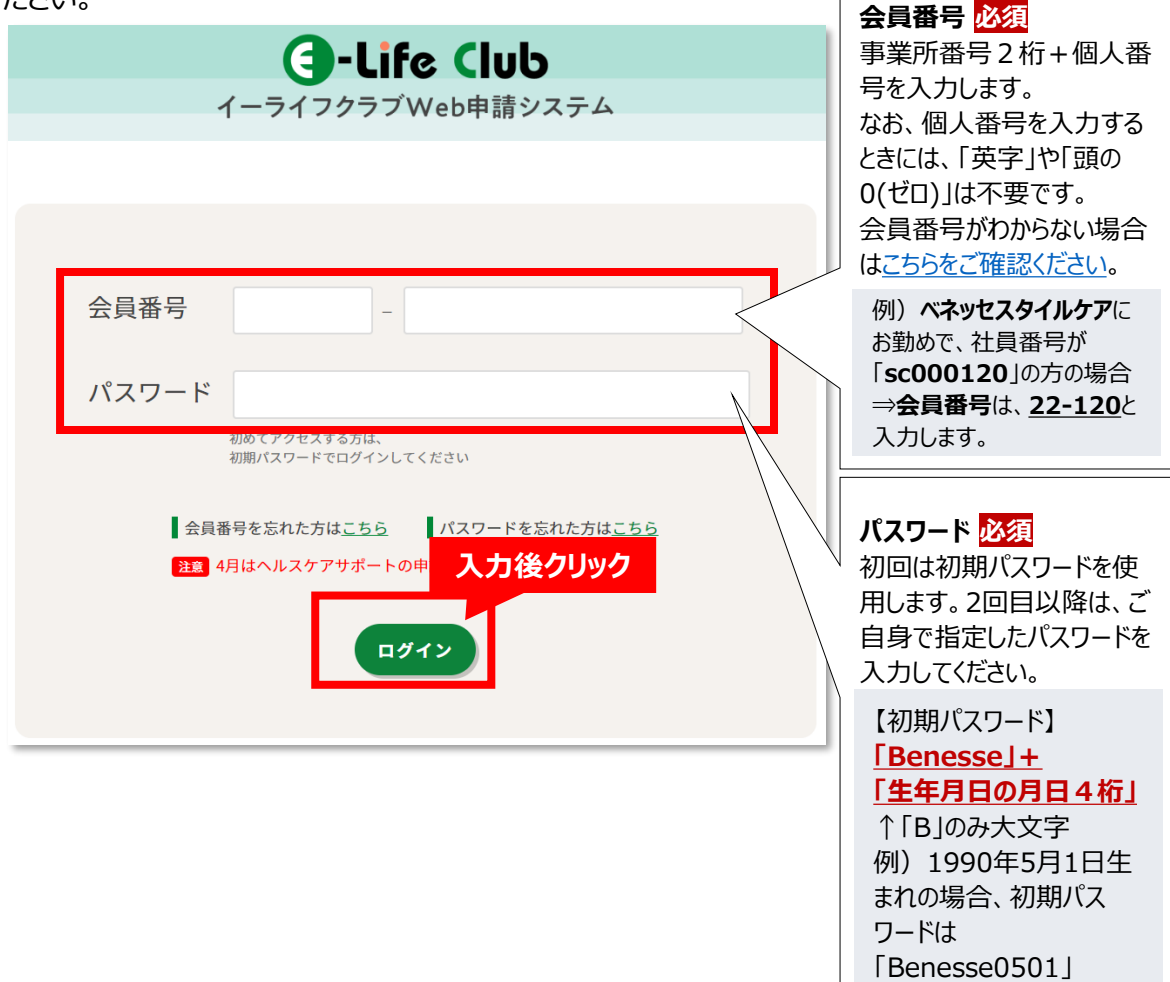

## 2. ログイン(続き)

③ 初回ログインの場合は、「メールアドレス」と「パスワード」を登録する画面が表示されます。すべての 項目に入力し、登録ボタンをクリックしてください。

| C-Life Club<br>イーライフクラブWeb申請システム メールアドレスを登録してください<br>(入力必須) メールアドレス ×ールアドレス ×・@example.com                                                                                         | <ul> <li>メールアドレス 必須</li> <li>メールアドレスを2回入力します。個人用、会社用のどちらのアドレスも登録可能です。</li> <li>メールアドレス欄に入力できるのは、半角英数字と、アットマーク(@)・ハイフン(-)・プラス(+)・ピリオド(.)・アンダーバー(_)の半角記号のみです。</li> <li>※自分で設定したパスワードを忘れたときのリセットメールや、</li> <li>Web申請に不備があってイーライフクラブが差し戻しした場合のご連絡メールが、このアドレス宛に届きます。</li> </ul> |
|----------------------------------------------------------------------------------------------------|----------------------------------------------------------------------------------------------------|
| メールアドレス (確認用)<br>メールアドレスに入力できるのは、半角英数字と、アットマーク<br>(@)・ハイフン()・プラス(1)・ビリオド()・アンダーパー()の半角                                                                                             |                                                                                                    |
| 記号のみです。<br>メールアドレスの利用目的<br>ペネッセグループ共済会は、登録されたメールアドレスを下記の目<br>的で使用します。<br>● 会員がログインパスワードを忘れた時に、パスワード変更画面の<br>URLをメールで通知します。<br>● 会員からの申請を共済会が審査した結果、申請を却下する時に、<br>その理由をメールでお知らせします。 | パスワード <mark>必須</mark><br>現在のパスワードと、新パスワードを2回入力します。<br>パスワードは、半角英数大文字小文字を含む、8文字以上12<br>文字以内で設定してください。全角文字・記号は使えません。<br>有効期限は3か月です。                                                                                                    |
| ノ<br>パスワードを変更してください<br>(A the AG)                                                                                                    |                                                                                                    |
| 現在のパスワード                                                                                                    | こんなときは・・・<br>Q.2回目以降のログインの時は?<br>・この画面は表示されず、すぐにメイン画面に遷移します。                                                                                                    |
| 新パスワード                                                                                                    | <ul> <li>・パスワードの有効期限が切れている場合は、パスワード変更<br/>画面が表示されます。パスワードを変更してください。</li> </ul>                                                                                                    |
| 新パスワード(確認用)                                                                                                    | Q.人力内容にエラーかある時は?<br>登録ボタン押下後に、元の画面に戻ってしまう場合は、入力<br>内容にエラーがあります。下図のように、エラーがある項目の近<br>くに赤字でエラーメッセージが表示されるので、確認して修正し<br>てください                                                                                                    |
| 設定してください。全角文字・記号は借<br>有効期限は3か月です。 <b>入力後クリック</b> 登録                                                                                                    | パスワードを変更してください<br>(入力必須)<br>※現在のパスワードが間違っています。<br>現在のパスワード                                                                                                    |

### 3. 申請

メイン画面から、施策を選択して申請します。また、この画面では登録したメールアドレスやパスワードの 変更も可能です。

① ログイン後は、メイン画面が表示されます。自分が申請する施策のボタンをクリックしてください。

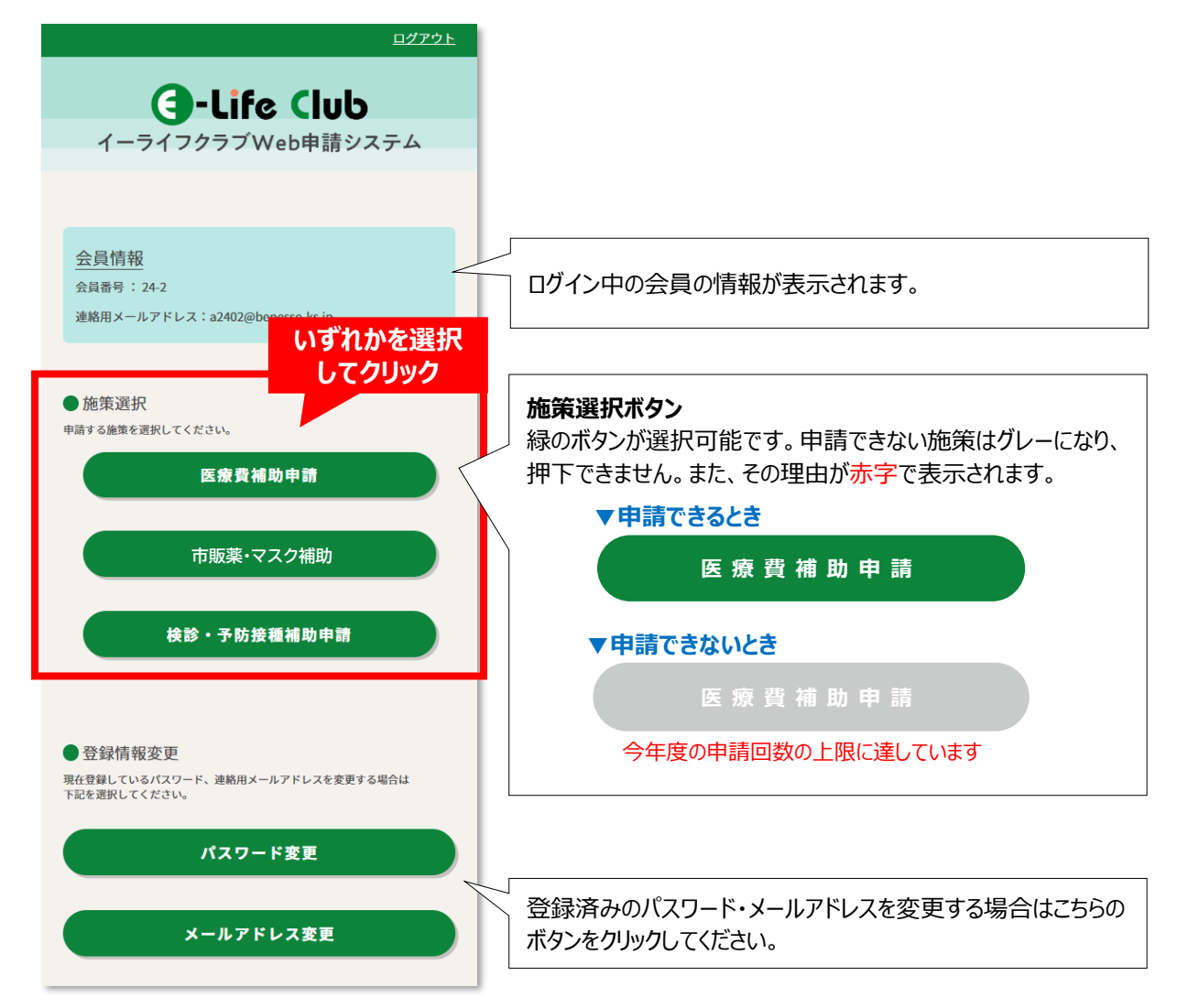

## 3. 申請 (続き)

② 施策を選択すると、申請情報入力画面が表示されます。

| ()-Life                                                                                                    | e Club                                                                                                  |  |  |
|----------------------------------------------------------------------------------------------------|----------------------------------------------------------------------------------------------------|--|--|
| イーライフクラブ                                                                                                    | Veb申請システム                                                                                               |  |  |
|                                                                                                    |                                                                                                    |  |  |
|                                                                                                    |                                                                                                    |  |  |
| <b>医療費補助申請</b><br>ログイン中の会員番号: 99-1234512345                                                                                                    |                                                                                                    |  |  |
| 入力 確認 完了                                                                                                    |                                                                                                    |  |  |
| 申請時の注意事項<br>(1)実施に必ずご利用ガイドをご確認ください。                                                                                                    |                                                                                                    |  |  |
| <ul> <li>(2) 送付先住所を会社宛にするときは、会社名・部署そ</li> <li>(3) 60分間操作しないとタイムアウトします。「例外かしてから再度ログインしてください。</li> </ul>                                                                                                    | まで入力してください。<br>「発生しました」とエラーが出るときは、ログアウト                                                                 |  |  |
| ▶申請情報を入力してください。                                                                                                    |                                                                                                    |  |  |
| <ul> <li>予約</li> <li>第0(第 (対象節) の合計金額を<br/>入力してください</li> <li>米千円以上~100万円以下で<br/>入力してください。</li> </ul>                                                                                                    | P                                                                                                    |  |  |
| 中語額をご確認ください<br>(上記から自動計算)                                                                                                    | 中山可能な上地を観まで<br>あた2000円です。<br>中国は4度目的のをす。<br>中国後は内容の変更は出来ません。<br>0 円                                     |  |  |
| ○23<br>策収書・レシートの画像を添付してください<br>※画像ファイルは1枚以上~最大30枚まで添付<br>可能。<br>1ファイルあたりの容量上異は5MB。                                                                                                    | <b>771</b> /428                                                                                         |  |  |
| 2連絡先情報を入力してください。                                                                                                    |                                                                                                    |  |  |
| び3<br>振込案内ハガキの送付先住所を<br>入力してください                                                                                                    | 〒 例 2068686 <b>客供当時故</b><br>都道府県市区町村<br>(全角のみ 最大50文字)                                                   |  |  |
| ※飯込気内ハガキには、振込日・飯込金額のほかに、申請職通りに販込みできなかった場合のその性の手続きに関するご案内を記載しています。必ず正確な住所をご入力ください。                                                                                                    | <ul> <li>研東京都千代田区</li> <li>番地建物名 部屋番号</li> <li>(全角のみ 最大50文字)</li> <li>所1-2-3=×&lt;マンション1234号</li> </ul> |  |  |
| 住<br>振送案内ハガキの現名を<br>打売資料にする場合のみ、<br>現名の氏名を入力してください<br>率、パガキの送付先はご本人現に限ります<br>※空白の場合は登録されている会員名別にお送<br>りします                                                                                                    | ž:<br>3.                                                                                                |  |  |
| <mark>参え</mark><br>申請内容に不明点があった時のため、<br>日中ご連絡可能な電話番号を入力してください                                                                                                    | 例:123456789 (ハイフンなし)                                                                                    |  |  |
| <b>が高</b><br>退会日を過ぎて受付けた申請は<br>無効になります。よろしいですか?                                                                                                    | □ l <b>t</b> tv                                                                                         |  |  |
| <ul> <li>相人情報の取扱いについて</li> <li>中国には、下の後の取扱していて」に同意が必要です。</li> <li>もたくなるのであった。</li> <li>中国には、下のというないに、</li> <li>中国には、下のというないに、</li> <li>中国には、下のというないに、</li> <li>中国には、市のというないに、</li> <li>中国には、市のというないに、</li> <li>中国には、市のというないに、</li> <li>中国には、市のというないに、</li> <li>中国にないというないで、</li> <li>中国には、市のというないで、</li> <li>中国には、</li> <li>中国には、</li> <l< td=""></l<></ul> |                                                                                                    |  |  |
|                                                                                                    | 同者して確認表示人                                                                                               |  |  |

### 3. 申請(続き)

③ 最初に申請時の注意事項を確認してください。

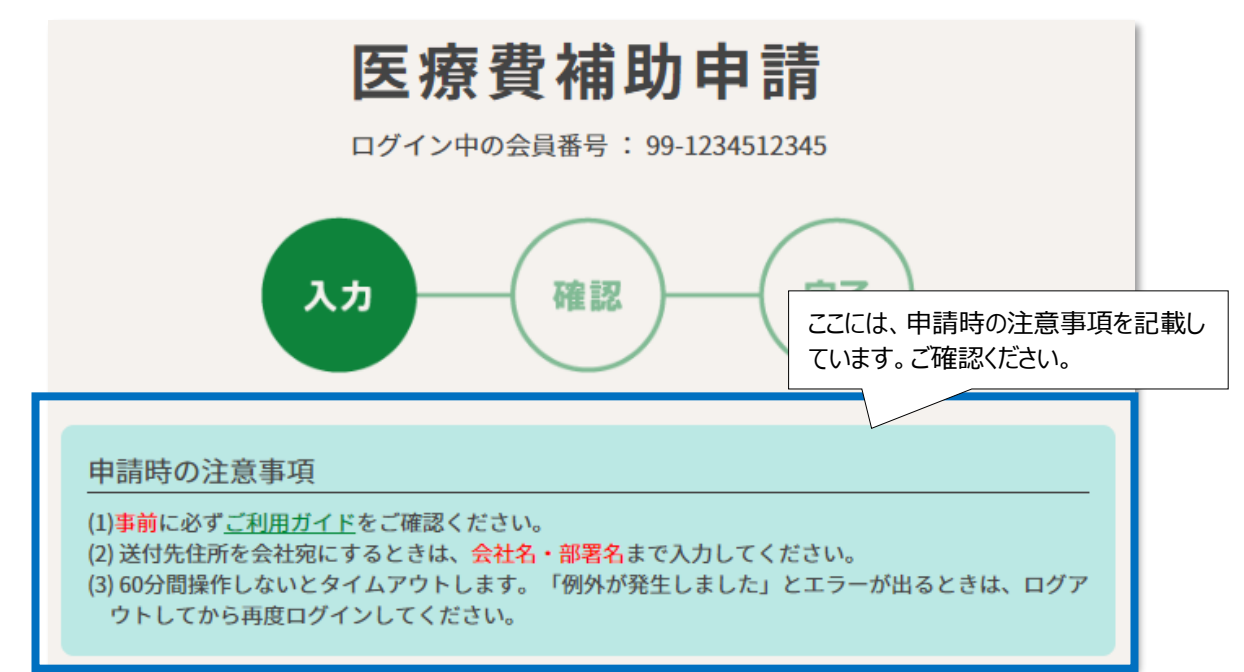

④ 「領収書(対象額)の合計金額」欄に入力し、自動的に表示される「申請額」を確認してください。

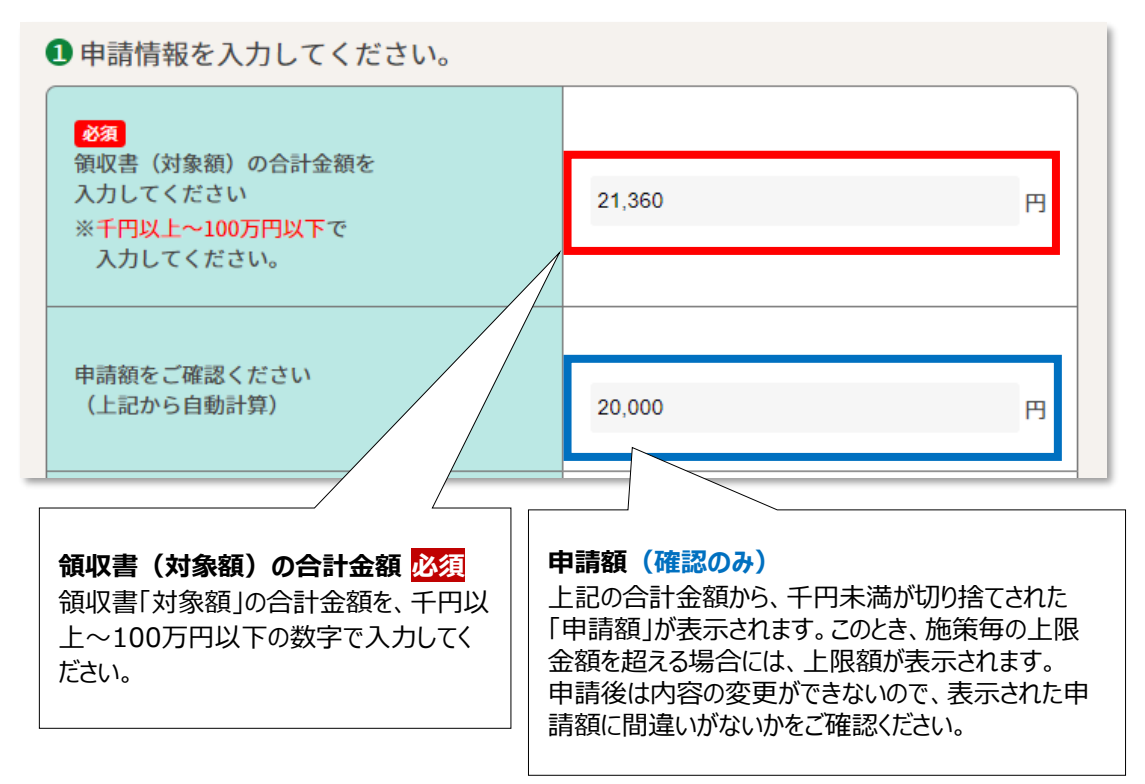

### 3. 申請(続き)

⑤ ファイルを選択を押して、画像データをアップロードしてください。

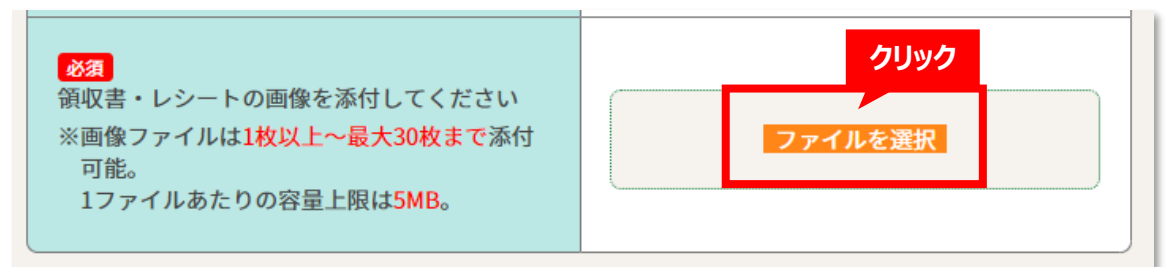

#### 画像アップロード手順

- 1. ファイルを選択 ボタンを押して、事前に撮影した画像データを選択してください。
- 2. アップロード中は、下図の「ファイルアップロード中」画面が消えるまで、ネットワーク接続が切れな いようご注意ください。回線速度と画像容量によって、処理に時間がかかる場合があります。

ファイルアップロード中...

100%

3. ファイル名が表示されれば、アップロード完了です。

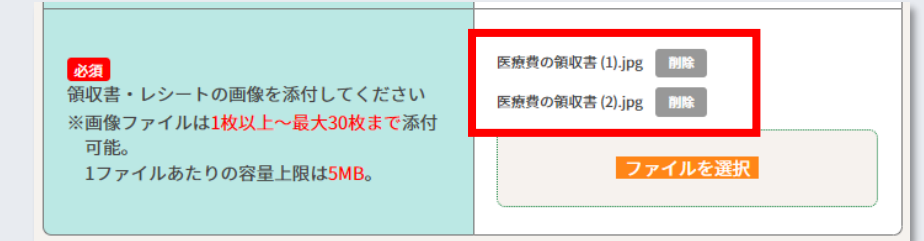

- ※ ファイル名横の 削除 ボタンを押すと、アップロード済み画像を削除できます。
- ※同じ名前のファイルは再度アップロードできません。これは、既にアップ済みの画像を、重複して 添付するのを防ぐための機能です。
- ※別の画像を追加したい時には、再度 ファイルを選択 ボタンを押します。

#### iPhoneユーザー向けの注意

iPhoneで、「写真を撮る」メニューから画像を撮影してアップロード した時は、すべての画像に、自動的に「image.jpg」の名前が付き ます。

2枚以上画像を添付する場合は、「写真を撮る」メニューは使用 せず、「写真ライブラリ」か「ファイルを選択」で、あらかじめ撮影・保 存したデータをアップロードしてください。

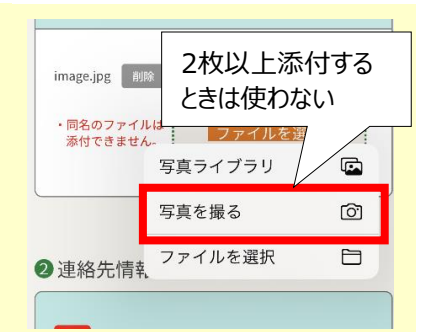

### 3. 申請(続き)

⑥ 連絡先情報の「住所」を入力して下さい。

2 連絡先情報を入力してください。

|                                                                      | 〒 1234567 郵便番号検索             |  |  |
|----------------------------------------------------------------------|------------------------------|--|--|
| <mark>必須</mark><br>振込案内ハガキの送付先住所を<br>入力してください                        | 都道府県 市区町村<br>(全角のみ 最大50文字)   |  |  |
| ※振込案内ハガキには、振込日・振込金額のほ                                                | 岡山県岡山市北区あいう町                 |  |  |
| かに、甲酮領通りに振込みできなかうた場合<br>のその後の手続きに関するご案内を記載して<br>います。必ず正確な住所をご入力ください。 | 番地 建物名 部屋番号<br>(全角のみ 最大50文字) |  |  |
|                                                                      | 1 - 2 - 3サンプルマンション101        |  |  |
|                                                                      |                              |  |  |

#### 郵便番号、住所 必須

振込のご案内を送付する住所です。郵便番号を入力して<mark>郵便番号検索</mark>を押すと、該当の住所が表示されます。

なお、住所を会社宛てにする場合は、建物名・階数・会社名・事業部名など、必要な情報は全て入力して下さい。

|                              |       |     | h |
|------------------------------|-------|-----|---|
| 〒 1234567                    | 郵便番   | 号検索 |   |
| 都道府県 市区町村<br>(全角のみ 最大50文字)   |       |     |   |
| 岡山県岡山市北区さしす                  | Д     |     |   |
| 番地 建物名 部屋番号<br>(全角のみ 最大50文字) |       |     |   |
| 12-3ABCビル2階                  | ㈱あいう社 | 営業部 |   |
|                              |       |     |   |

### 3. 申請(続き)

⑦「送付先氏名」と、「電話番号」を入力して下さい。送付先氏名は、任意入力項目です。

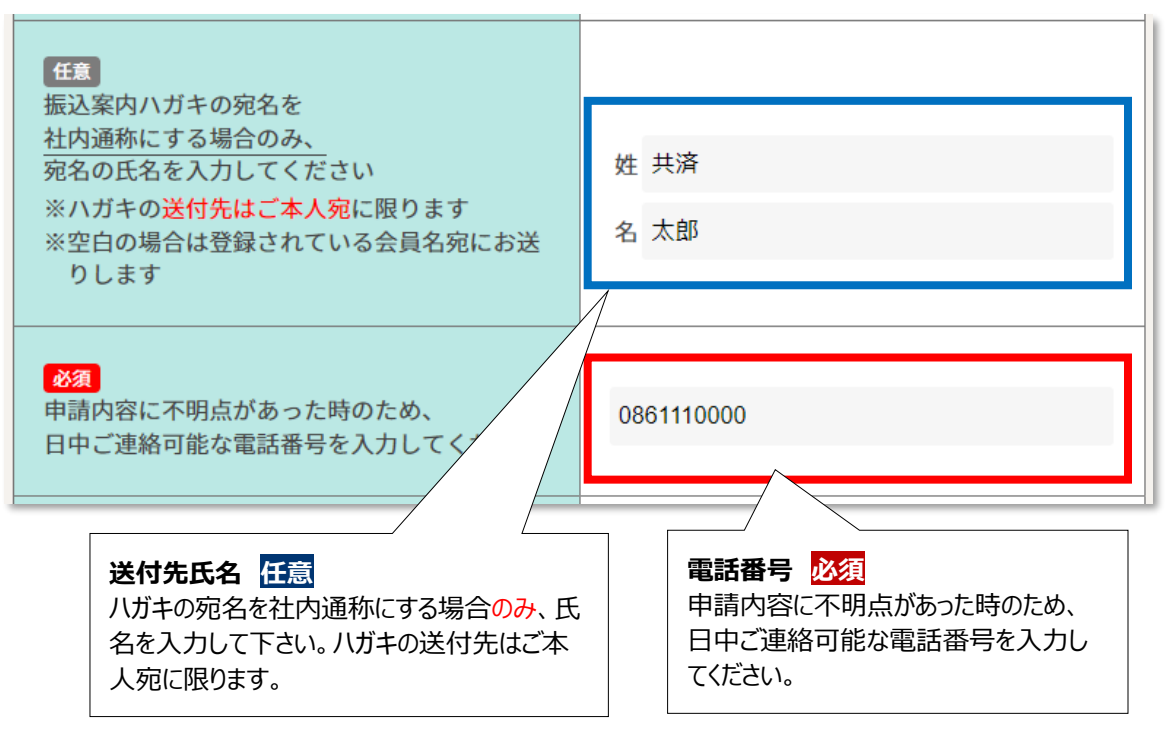

⑧ 退会日に関する確認欄の内容を確認し、チェックを入れてください。

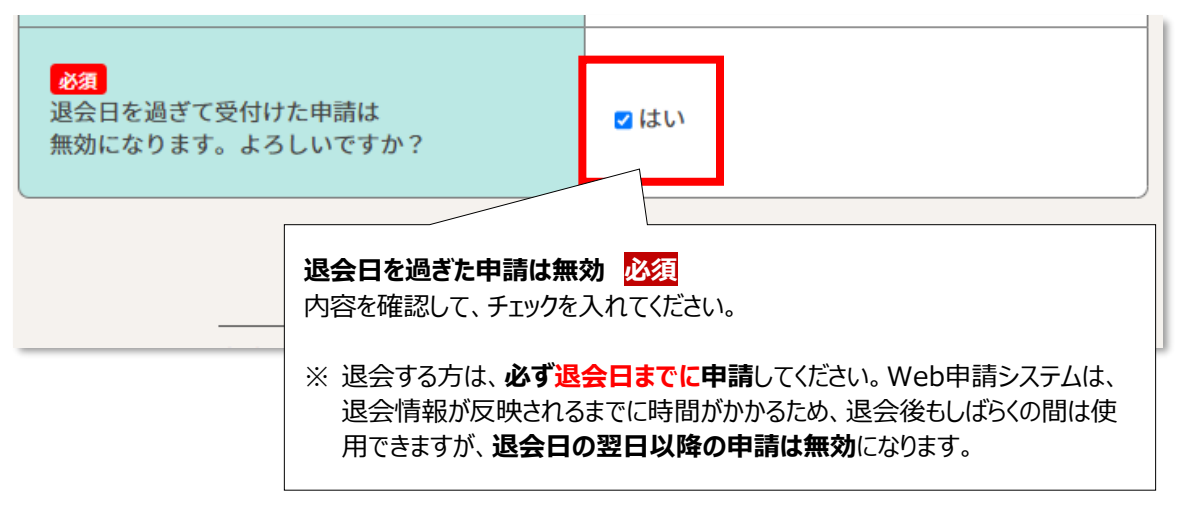

### 3. 申請(続き)

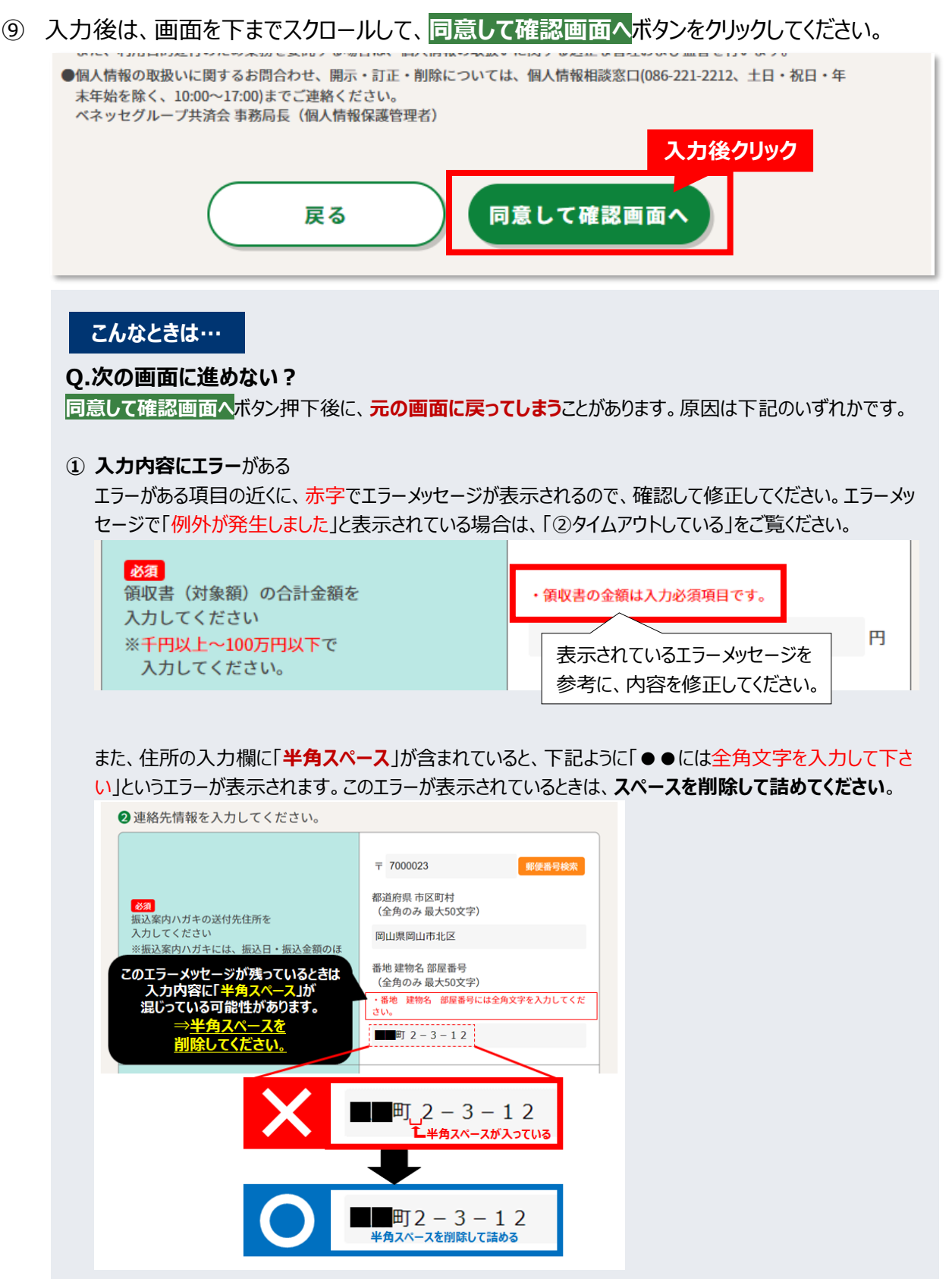

### 3. 申請 (続き)

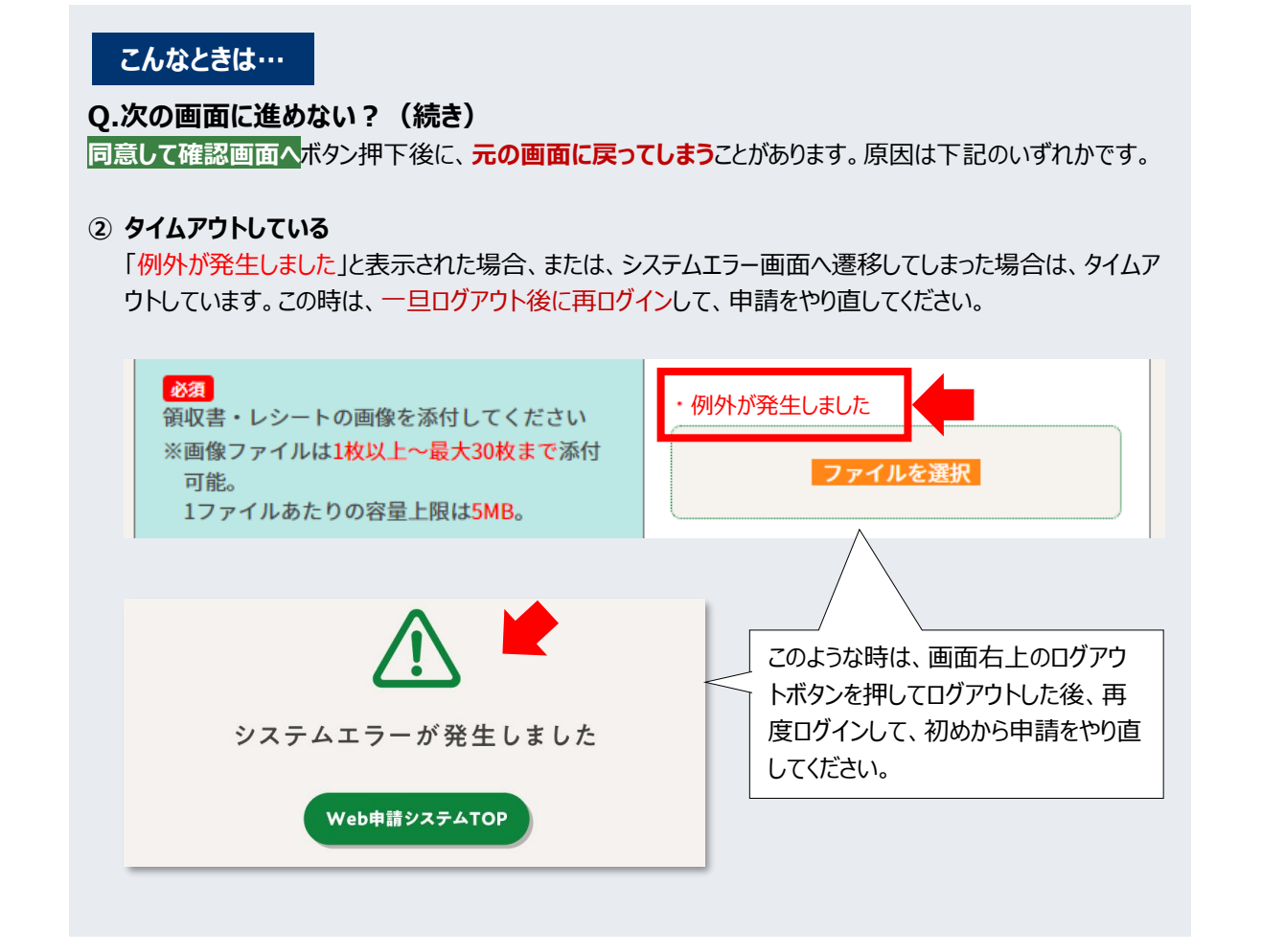

### 3. 申請(続き)

 ① 入力内容にエラーがなければ、入力内容確認画面が表示されます。この画面では、まだ申請は 完了していません。全ての入力内容を確認し、問題がなければ画面下の確定するボタンをクリック してください。(確定するボタンをクリックすると、その後の修正はできません)

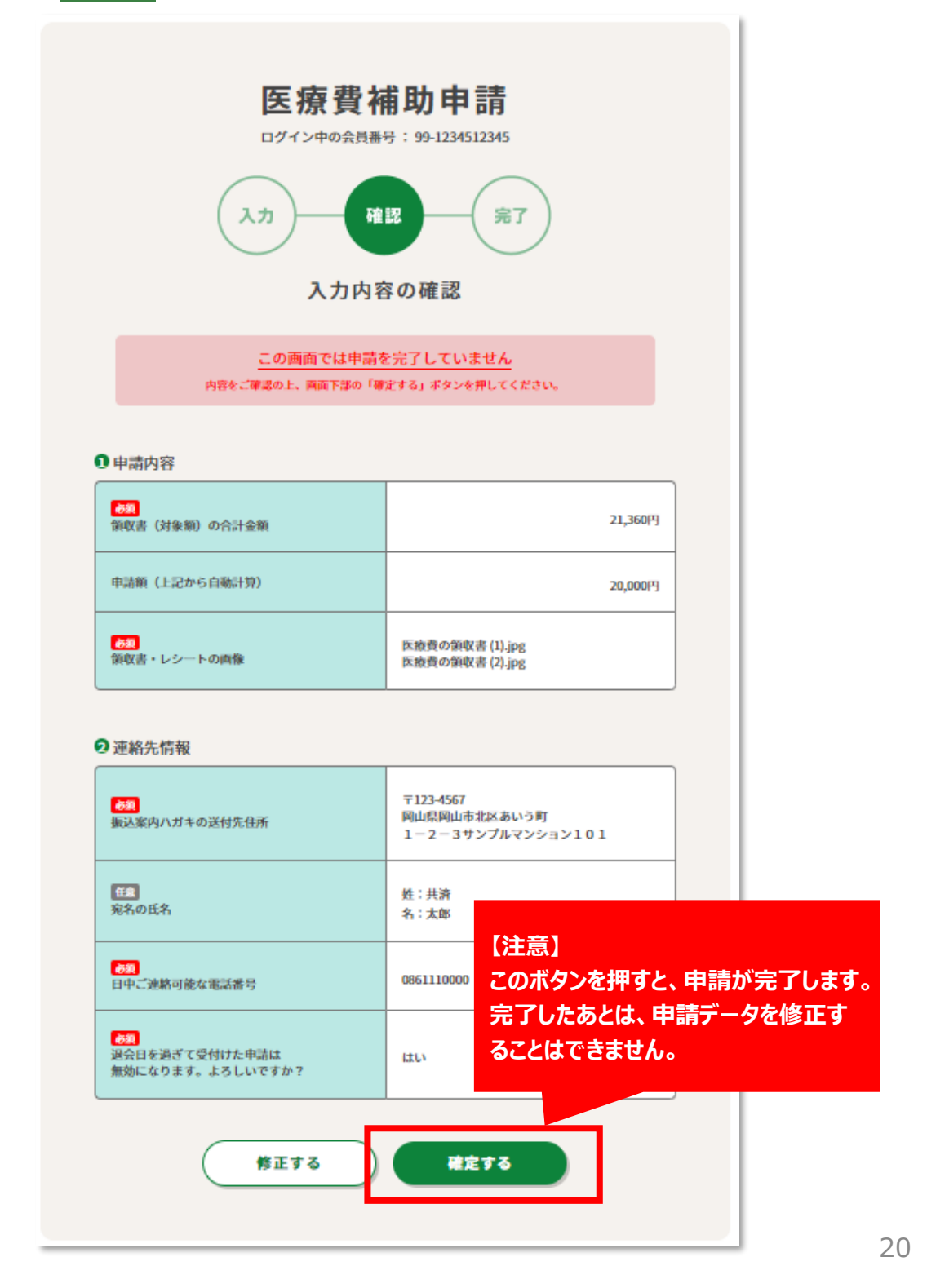

### 3. 申請(続き)

 
 ・申請完了画面が表示されます。受付番号は問合せの際に必要なので、この画面のスクリーン ショットを撮るか、メモしておいてください。
 ・申請完了メールは送信されません)。

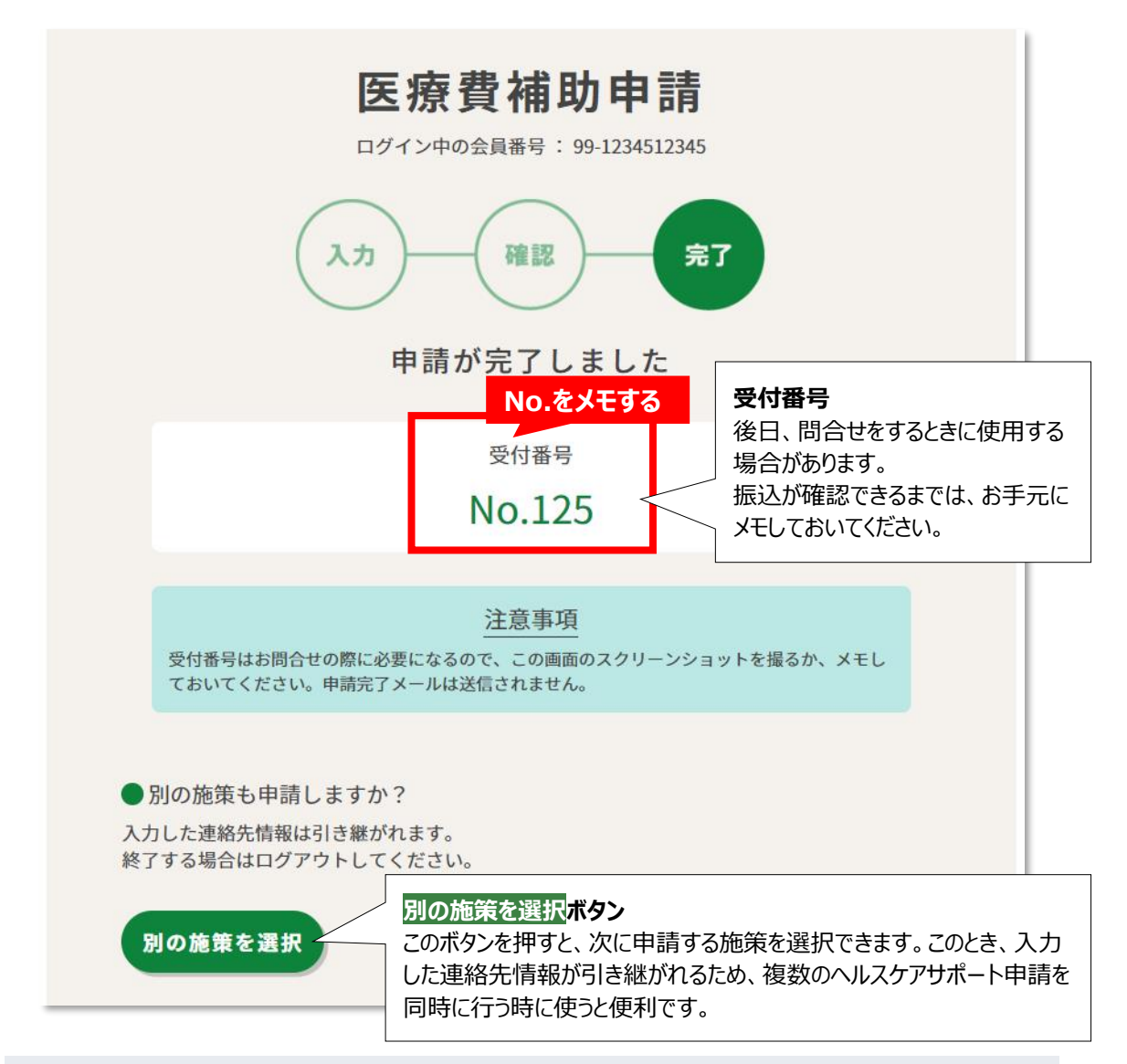

#### こんなときは…

#### Q.申請後に、内容を確認・修正したい

ご自身では内容の確認・修正(※)・取消はできないため、こちらからイーライフクラブへお問合せください。

※ 内容の修正は、イーライフクラブで一旦申請を取消した後に、ご自身で再度申請していただきます。なお、年度末の ヘルスケアサポート申請〆切間際や〆切後は、修正・取消を承れない場合もあります。

### 3. 申請(続き)

⑧ 全ての作業が終わったら、画面右上のログアウトを押してログアウトしてください。

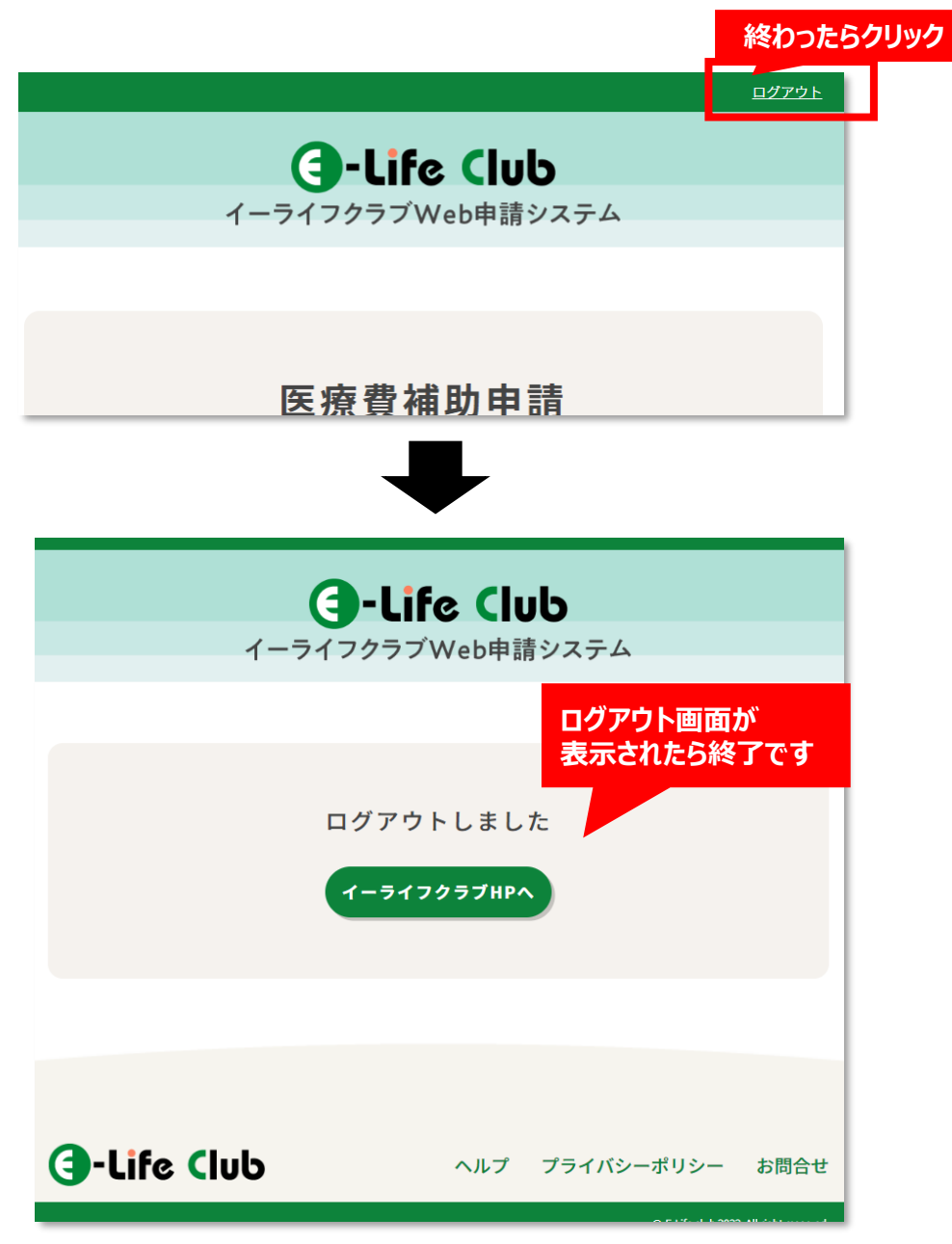

## 【4】 申請後の流れ

### 1. 申請後の流れ

申請後はイーライフクラブで申請内容を確認します。確認した結果、振込できるときと、振込できないと きで、申請後のご連絡方法・タイミングが異なります。

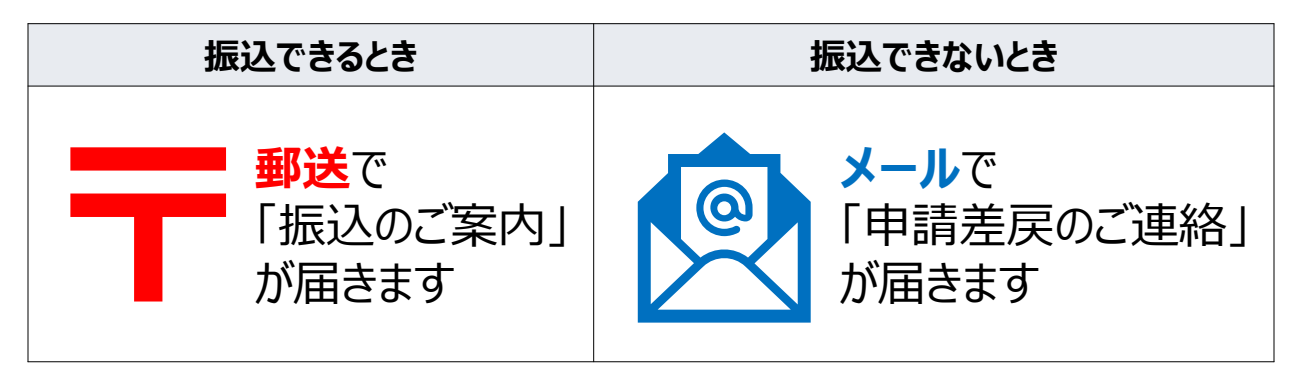

#### 1) 振込できるときの具体的な流れ

- 「振込のご案内」が郵送で届く
   イーライフクラブからの振込日前後(※)に、申請時に入力した住所宛に「振込のご案内」が
   郵送で届きます。「振込のご案内」には、振込日と振込額が記載されています。
  - ※ 原則、毎月10日(休日の場合は前営業日)までの申請分が、その月の末日に振込されます。 具体的な振込予定日は「お振込みについて」ページに記載しています。
- ② 入金を確認する 振込日以降に、給与口座で入金をご確認ください。なお、振込名義人は「ベネッセグループ共 済会」と表記されます。

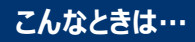

#### Q.申請した金額よりも、振込額が少ない?

ヘルスケアサポートは、申請内容の一部に対象外の費用が含まれている場合に、その部分を差し引いてお振込します。この場合は、「振込のご案内」に、下記のように「\*」マークが表示されます。

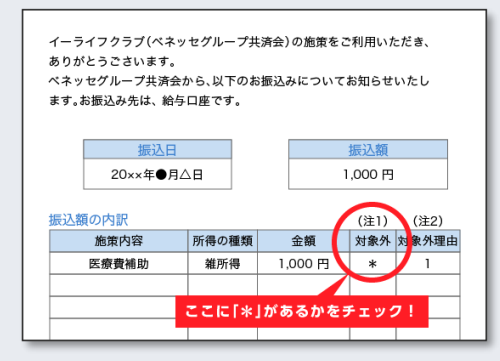

「\*」マークがある施策は、振込後に1回だけ追加申請が できます。追加申請については、「振込のご案内」に記載 されています。なお、追加申請は申請期限があります。 「振込のご案内」は、届き次第速やかにご確認ください。

## 【4】 申請後の流れ

### 1. 申請後の流れ(続き)

### 2) 振込できないときの具体的な流れ

- 「申請差戻のご連絡」メールが届く
   申請内容に不備があって振込できない場合は、システムで登録されたメールアドレス宛に、「申請差戻のご連絡」という件名のメールをお送りします。メールは申請日から最大2~3週間以内(※)に送付します。
  - ※ メールは、イーライフクラブで申請内容の確認ができ次第、速やかに送付します。ただし、3月は申請 が集中するため、メールの発信に時間がかかる可能性があります。

#### ② 再申請する

「申請差戻のご連絡」メールには、画像ごとの不備の理由と、再申請のご案内が記載されています。内容を確認し、<mark>期限までに再申請</mark>してください。

▼「申請差戻のご連絡」メールのサンプル

| イーライフクラブのヘルスケアサポート制度をご申請いただき、ありがとうございます。<br>以下で申請された画像を審査した結果、給付対象の合計金額が1,000円未満となったので、給付できません。<br>本メールの内容をご確認の上、改めて期限までにご申請ください。                                                                                                    |                        |
|----------------------------------------------------------------------------------------------------|------------------------|
| 【対象の申請】       ファイル名と不備理由         受付番号:3       ・ 保存しているデータを確認し、         施策名:市販医薬品補助       合は領収書を撮影し直してくれ         1. image.jpg:       ・ 不備がないファイル名は表示さ         ・この画像は、市販医薬品補助で添付できる書類の画像ではありませんでした。       ・ 不備がないファイル名は表示さ                                                                                                    | 必要な場<br>ださい。<br>されません。 |
| <ul> <li>■ 再申請について</li> <li>本メールを受け取ったあと、3月31日24:00までは、再度 Web 申請できます。</li> <li>下記の URL にアクセスしてご申請ください。</li> <li>http://www.benesse.co.jp/elife/kaiin/sysenter/</li> <li>※URL にアクセスするには、ID と PW が必要です。</li> <li>ID: PW:</li> <li>※添付する画像の撮り直しが必要な方は、URL 内の「領収書・レシートの撮影方法」で、正しい撮影方法を確認してください。</li> <li>※ 上記の期日までに Web 申請できない場合は、紙の申請書をお送りください。紙の申請書の提出締切は、4月1日消印有効です。</li> </ul> |                        |
|                                                                                                    |                        |

・ 3月末の〆切間際にWeb申請したときは、メール送信が4月になる場合が あります。このときは、紙で再申請してください。

## 【4】 申請後の流れ

### 2. 困ったときは

申請途中で操作に困ったときや、申請後に内容を修正したい場合には、ヘルプを参照するか、イーライ フクラブにお問合せください。

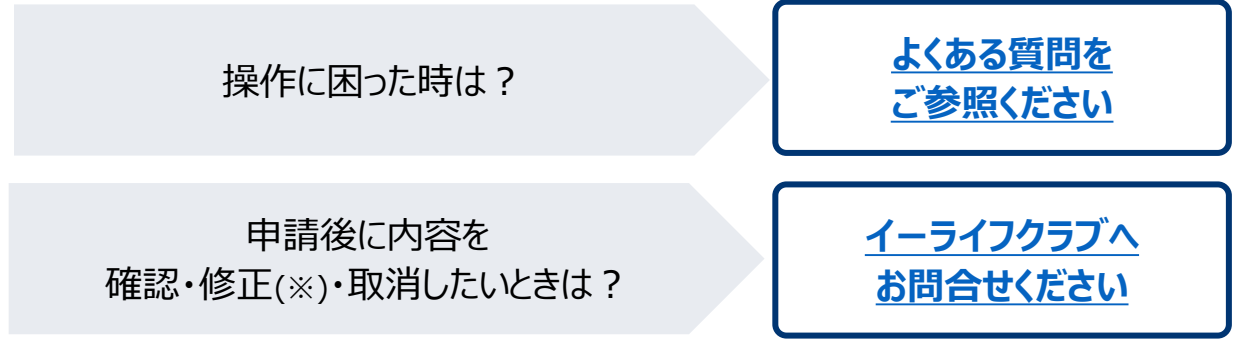

※ 内容の修正は、イーライフクラブで一旦申請を取消した後に、ご自身で再度申請していただきます。 なお、年度末のヘルスケアサポート申請〆切間際や〆切後は、修正・取消を承れない場合もあります。

ヘルプとお問合せは、Web申請システムの画面下のリンクからもアクセスできます。

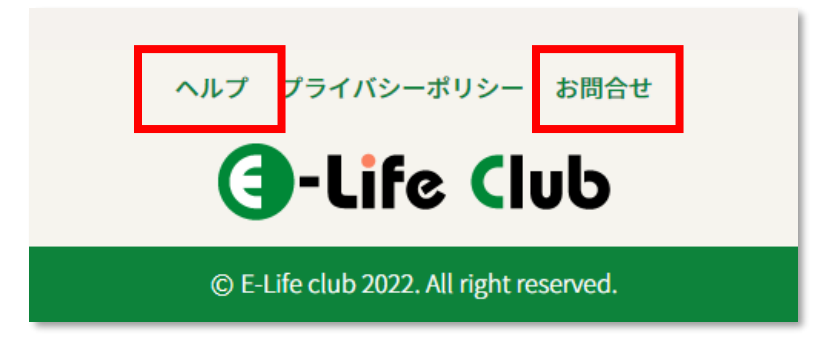

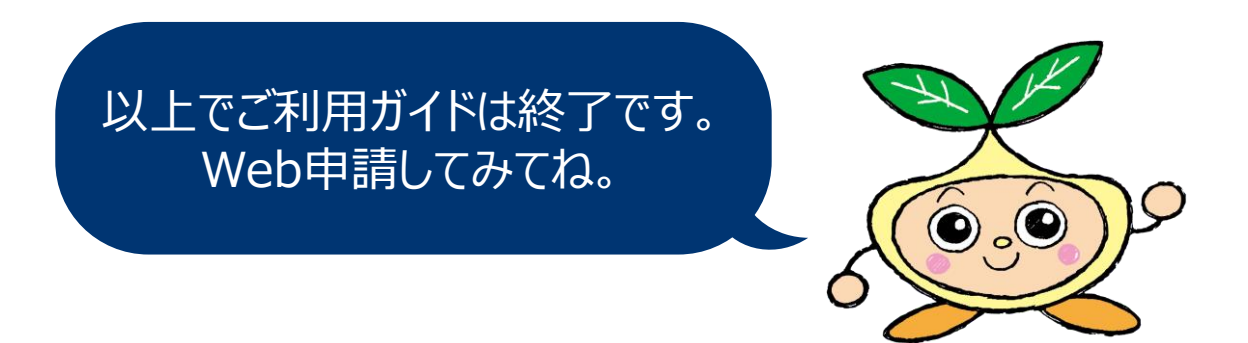